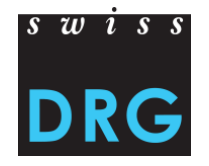

# Documentazione dell'interfaccia Web per la fornitura dei dati

SwissDRG / TARPSY

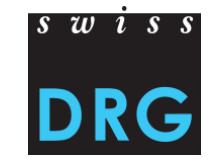

## Documentazione dell'interfaccia Web per la fornitura dei dati SwissDRG / TARPSY

## Contenuto

- 1 Collegamento per la fornitura dei dati
- 2 Inscrizione e connessione
- 3 Primi passi
- 4 Nuova fornitura
- 5 Validazione
- 5.1 Fallimento della validazione
- 5.2 Successo della validazione
- 6 Plausibilizazzione
- 7 Contatto

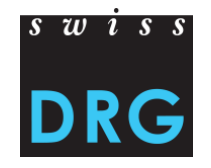

# 1 Dove trovare il link dell'interfaccia Web per la fornitura dei dati SwissDRG?

| Home Portrait Somatiq                                           | ue aiguë Psychiatrie                                                                                            | Réadaptation                                                                                                    | de Fr Q                                                                                                    |
|-----------------------------------------------------------------|----------------------------------------------------------------------------------------------------|----------------------------------------------------------------------------------------------------|----------------------------------------------------------------------------------------------------|
| s w i s s<br>DRG<br><u>https://ww</u>                           | Relevé<br>/w.swissdrg.org/fr/s                                                                                  | <b>des donnée</b><br>omatique-aigue/releve                                                                                                    | S<br>e-des-donnees (1)                                                                                                    |
| SwissDRG<br>Système SwissDRG<br>7.0/2018<br>Système SwissDRG    | En vertu de son ma<br>développement, de<br>but, elle relève les c<br>hôpitaux. Sur cette<br>données. Des inform | indat, la société SwissDRG SA es<br>l'adaptation et de l'entretien des<br>données des<br>page, vous trouvez des informati<br>mations supplémentaires et spécif | t chargée de l'élaboration, du<br>structures tarifaires. Dans ce<br>ions générales sur le relevé des<br>fiques se trouvent sur la page |
| 6.0/2017<br>Archives systèmes<br>SwissDRG<br>Relevé des données | des relevés actuels.<br>Interface pour la liv<br>aigus<br>Link: Interface Web<br>PDF : Documentatic             | raison des données de tous les re<br>pour la livraison des données<br>on de l'interface Web                                                                    | elevés en soins somatiques                                                                                                    |
| Vérification des données                                        | Etat : 21 juin 2017                                                                                             | 7                                                                                                    | · · ·                                                                                                    |

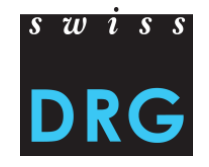

# 1 Dove trovare il link dell'interfaccia Web per la fornitura dei dati TARPSY?

| Home | Portrait | Somatique aiguë Psychiatrie Réadaptation                   | de Fr Q |
|------|----------|------------------------------------------------------------|---------|
| ร พ  | iss      |                                                            |         |
|      |          | Relevé des données                                         |         |
|      |          | https://www.swissdrg.org/fr/psychiatrie/releve-des-donnees | (1)     |

#### TARPSY

#### Système TARPSY 1.0/2018

Relevé des données

Statistique médicale

Archives

Procédure de demande

Grouper

Le développement de la structure tarifaire TARPSY se base sur des données clients livrées par les hôpitaux psychiatriques Suisses fournissant des prestations stationnaire. Les hôpitaux de réseau TARPSY sont des hôpitaux avec un mandat de prestation en psychiatrie stationnaire qui ont signé un contrat de livraison des données avec SwissDRG SA. Ils livrent leurs données conformément aux directives afin qu'elles puissent être utilisées pour le développement de la structure tarifaire TARPSY. Toutes les cliniques avec un mandat de prestation en psychiatrie stationnaire ont l'obligation de participer au relevé de données.

PDF : Hôpitaux de réseau TARPSY État : 31 mai 2017

#### Interface pour la livraison des données

Lien : Interface Web pour la livraison des données TARPSY PDF : Documentation de l'interface Web État : 20 septembre 2017

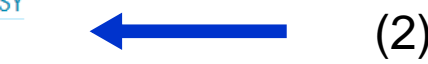

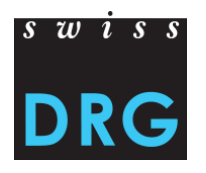

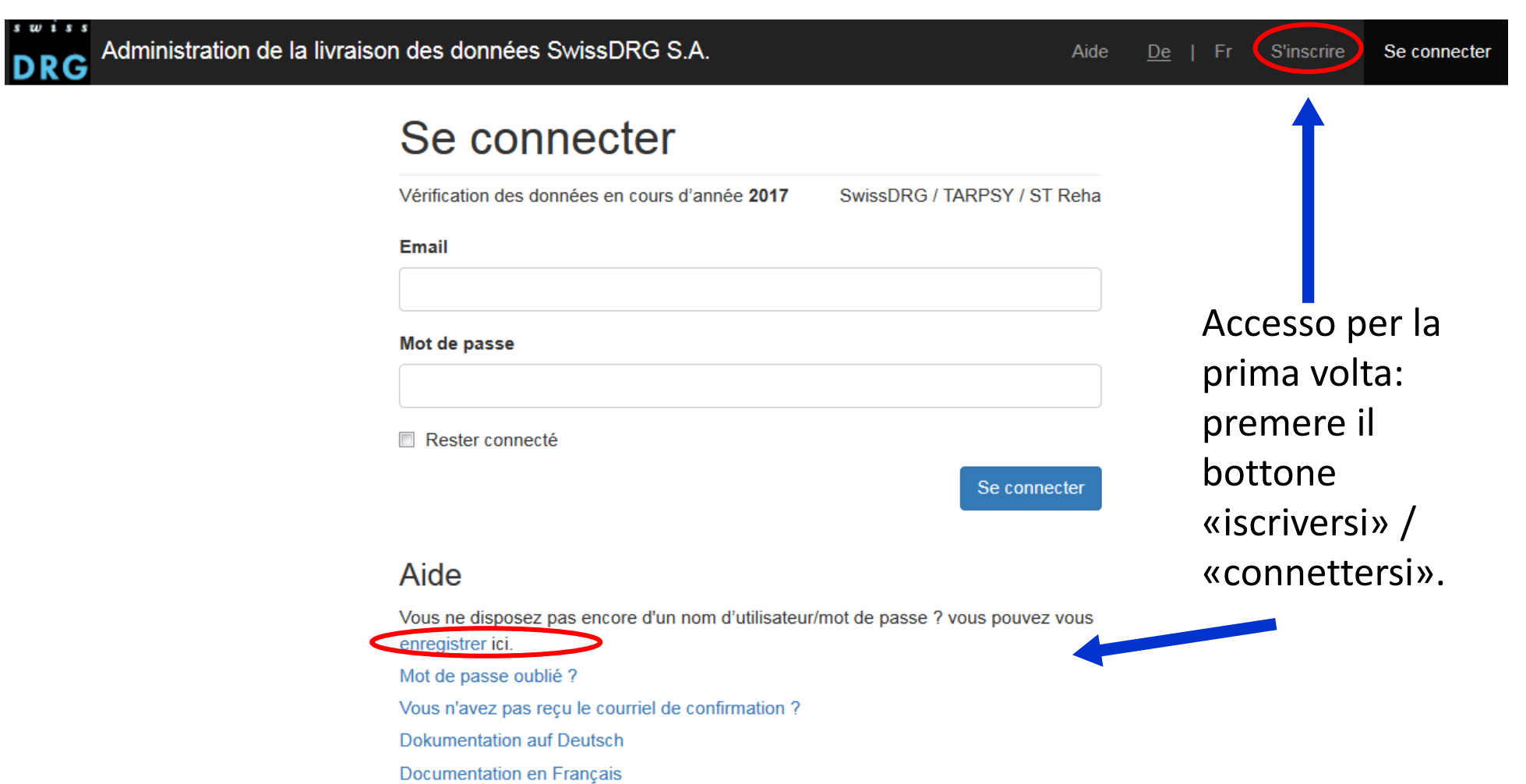

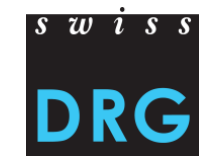

## S'inscrire

| Email                                                                                                    |                                                   |
|----------------------------------------------------------------------------------------------------|---------------------------------------------------|
|                                                                                                    | Dovete iscrivervi indicando l'indirizzo email, i  |
| Prénom                                                                                                    | nome, cognome e password.                         |
| Nom                                                                                                    |                                                   |
| Mot de passe                                                                                                    |                                                   |
| Rénéter mot de nasse                                                                                                    |                                                   |
| Institut                                                                                                    |                                                   |
| Choisir -                                                                                                    | Scegliete la vostra clinica nel campo lista.      |
| Si votre hôpital ne figure pas sur la liste, veuillez prendre contact avec nous afin<br>d'enregistrer votre hôpital: datenerhebung@swissdrg.org |                                                   |
| Code de sécurité                                                                                                    | Inscrivete il codice di sicurezza di 16 caratteri |
| Le code de sécurité à 16 caractères a été envoyé à chaque institut par voie postale.                                                            | (inviato per posta)                               |
| S'inscrire                                                                                                    |                                                   |

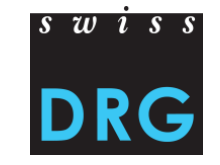

Un message avec un lien de confirmation vous a été envoyé par mail. Veuillez suivre ce lien pour activer votre compte.

### Se connecter

Vérification des données en cours d'année 2017 SwissDRG / TARPSY / ST Reha

Email

Mot de passe

Rester connecté

Se connecter

#### Aide

Vous ne disposez pas encore d'un nom d'utilisateur/mot de passe ? vous pouvez vous enregistrer ici. Mot de passe oublié ? Vous n'avez pas reçu le courriel de confirmation ? Dokumentation auf Deutsch Documentation en Français Riceverete fra qualche minuti un email con gli istruzioni come **attivare il conto**. Confermare l'iscrizione per concludere la registrazione.

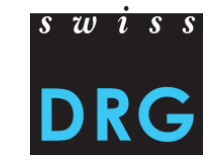

Votre compte a été confirmé avec succès.

### Se connecter

Vérification des données en cours d'année 2017 SwissDRG / TARPSY / ST Reha

#### Email

#### Mot de passe

Rester connecté

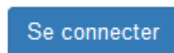

#### Aide

Vous ne disposez pas encore d'un nom d'utilisateur/mot de passe ? vous pouvez vous enregistrer ici.

Mot de passe oublié ?

Vous n'avez pas reçu le courriel de confirmation ?

Dokumentation auf Deutsch

Documentation en Français

## E collegato con successo. Adesso può connettersi con il suo conto.

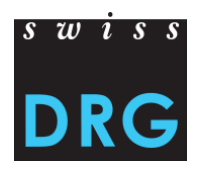

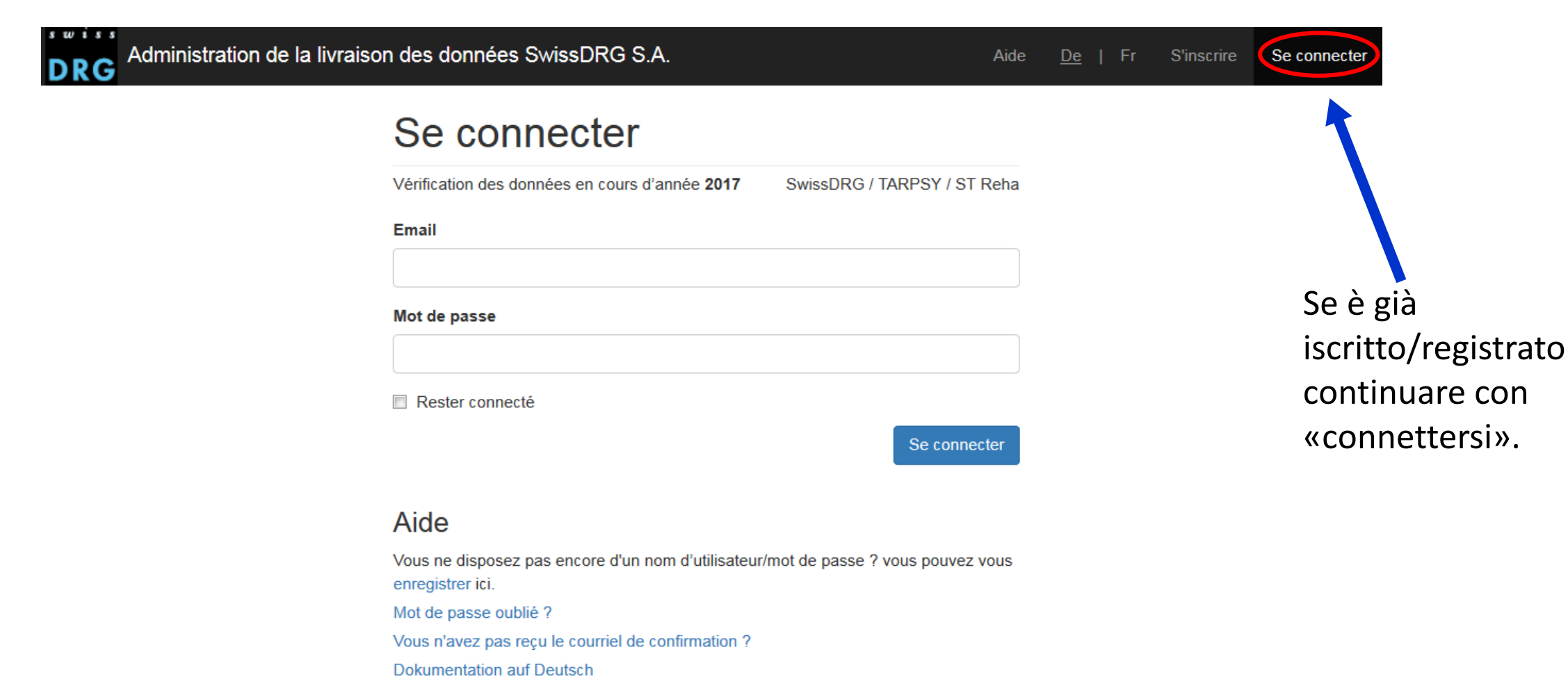

Documentation en Français

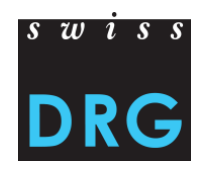

| DRG Administration de | e la livraison des données SwissDRG S.A. Aide                                                          | <u>De</u>   Fr | S'inscrire | Se connecter           |
|-----------------------|----------------------------------------------------------------------------------------------------|----------------|------------|------------------------|
|                       | Se connecter                                                                                           |                |            |                        |
|                       | Vérification des données en cours d'année 2017 SwissDRG / TARPSY / ST Reha                             |                |            |                        |
|                       | Email                                                                                                  |                |            |                        |
|                       |                                                                                                    |                |            |                        |
|                       | Mot de passe                                                                                           |                |            |                        |
|                       |                                                                                                    |                |            |                        |
|                       | Rester connecté                                                                                        |                |            |                        |
|                       | Se connecter                                                                                           |                |            |                        |
|                       | Aide                                                                                                   |                |            |                        |
|                       | Vous ne disposez pas encore d'un nom d'utilisateur/mot de passe ? vous pouvez vous<br>enregistrer ici. |                |            |                        |
|                       | Mot de passe oublié ?                                                                                  | Se a           | vete di    | menticato il password, |
|                       | Vous n'avez pas reçu le courriel de confirmation ?                                                     | prer           | nere su    | l bottone «password    |
|                       | Dokumentation auf Deutsch                                                                              |                |            |                        |
| 13/09/2017            | © SwissDRG SA                                                                                          | aime           | enticat    | or» per ricuperario    |

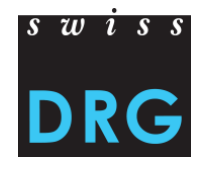

## Rappresentazione dei registri secondo il statuto di forniture

• Nessuna trasmissione di dati:

 Dati trasmessi > apparisce un nuovo registro «errori di dati»:

 Dati plausibilizzate > apparisce un nuovo registro «lausibizzazione»:

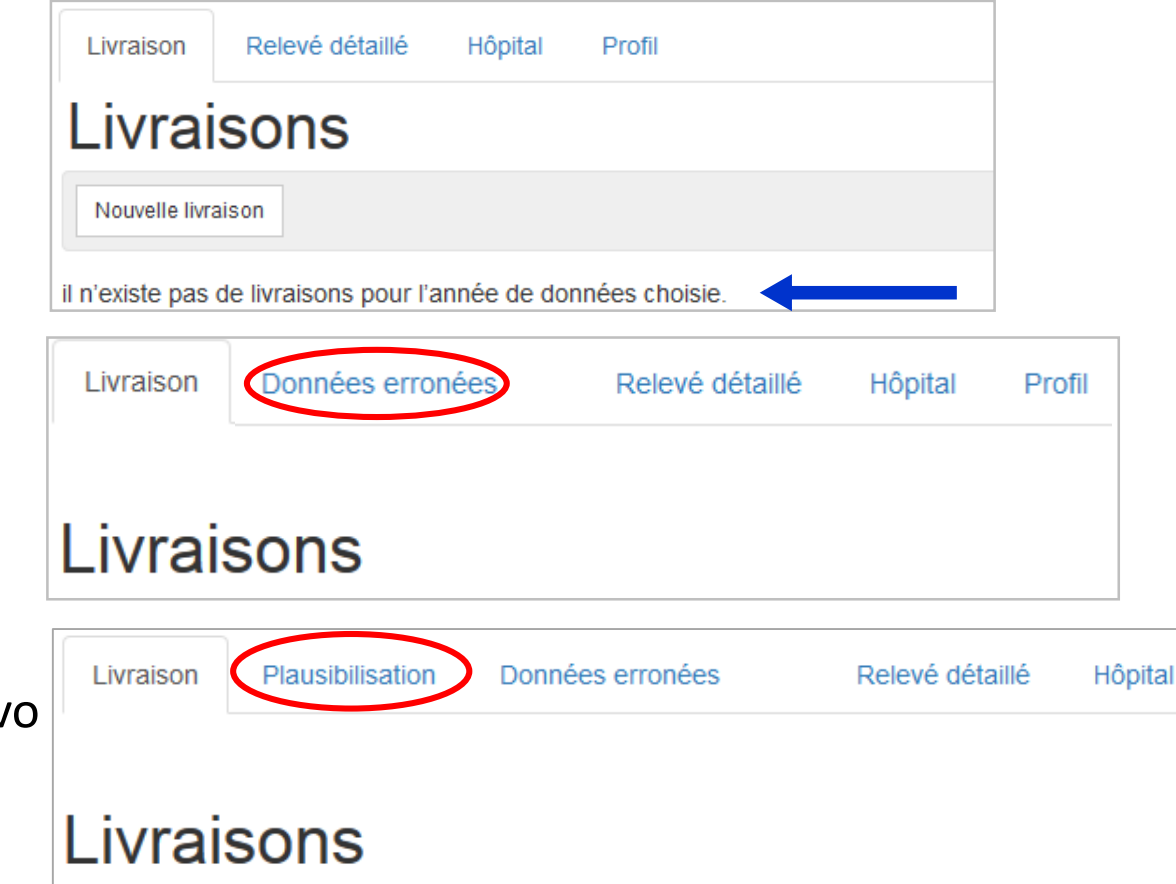

Profil

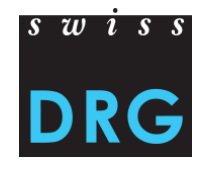

## Apparisce l'interfaccia Web per la fornitura dei dati SwissDRG

| Livraison  | Plausibilisation | Données erronées | Relevé détaillé | Hôpital | Profil | Demo Spital 👻              |
|------------|------------------|------------------|-----------------|---------|--------|----------------------------|
|            |                  |                  |                 |         |        | Système tarifaire SwissDRG |
| Connecté(e | e) avec succès.  |                  |                 |         |        |                            |
| Livrai     | sons             |                  |                 |         |        |                            |

### Apparisce l'interfaccia Web per la fornitura dei dati TARPSY

| Livraison  | Plausibilisation | Données erronées | Relevé détaillé | Hôpital | Profil | TEST TarpsyKlinik 👻      |
|------------|------------------|------------------|-----------------|---------|--------|--------------------------|
|            |                  |                  |                 |         |        | Système tarifaire TARPSY |
| Connecté(e | e) avec succès.  |                  |                 |         |        |                          |
| Livrai     | sons             |                  |                 |         |        |                          |

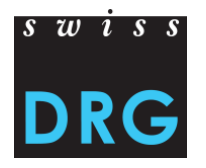

## Stesso utilizzatore per diversi ospedali (siti)

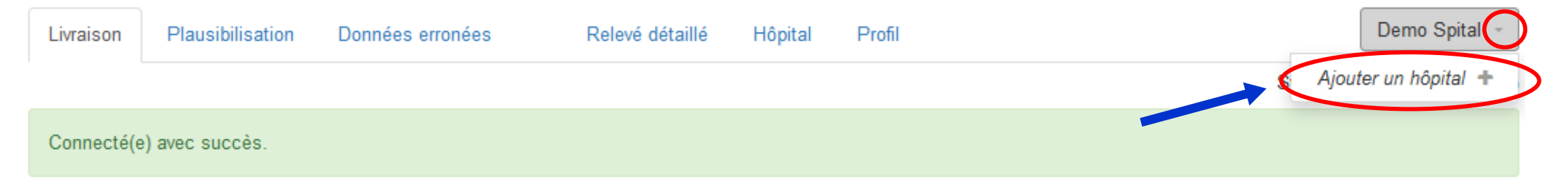

## Livraisons

- Può aggiungere diverse ospedali (siti) al vostro conto, se è responsabile delle fornitura dei dati ۲ di diversi ospedali.
- Per aggiungere un ospedale al vostro conto, cliccare a destra in alto sul nome del vostro ۲ ospedale. Poi cliccare su « aggiungere un ospedale ». E deviato automaticamente sulla pagina del profilo.
- (!) Si prega di notare che deve disponere dei diversi conto per gli diversi strutture tariffali ۲ (SwissDRG/TARPSY). 13/09/2017

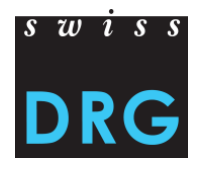

| Livraison Plausibilisa | ation Données erronées | s Relevé détaillé Hôpital Profil | Demo Spital 👻              |    |
|------------------------|------------------------|----------------------------------|----------------------------|----|
| Profil d'utilisateur   | Tous les h             | nôpitaux                         | Système tarifaire SwissDRG |    |
| Tous les hôpitaux      | Ajouter un hôpital     |                                  |                            |    |
|                        | Hôpital                | Choisir                          | ~                          | (2 |
|                        | Code de sécurité       |                                  |                            | (2 |
|                        |                        |                                  | ajouter                    | (3 |
|                        | Nom                    | System type                      |                            |    |
|                        | Demo Spital            | SwissDRG                         |                            |    |

#### ... . . . . . . . .

(1) Scegliere l'ospedale supplementare nell'elenco.

(2) Inserire il codice di sicurezza di 16 caratteri.

(3) Poi cliccare su «aggiungere».

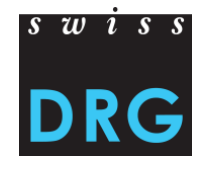

### **Profilo utilizzatore**

| Livraison    | Plausibilisation Données erronées                 | Relevé détaillé Hôpital Profil                                       | mo Spital 👻 |
|--------------|---------------------------------------------------|----------------------------------------------------------------------|-------------|
|              |                                                   | Système tarifair                                                     | e SwissDRG  |
| Profil d'uti | iisateur Profil d'ut                              | ilisateur                                                            |             |
| Tous les h   | nôpitaux Email                                    |                                                                      |             |
|              | Prénom                                            |                                                                      |             |
|              | Nom                                               |                                                                      |             |
|              | téléphone bureau                                  |                                                                      |             |
|              | téléphone mobile                                  |                                                                      |             |
|              | Ancien mot de<br>passe                            | Il faut le mot de passe pour modifier le profil d'utilisateur.       |             |
|              | Mot de passe                                      | Laissez la case vide, si vous ne voulez pas changer le mot de passe. |             |
|              | Répéter mot de<br>passe                           |                                                                      |             |
|              |                                                   | retour                                                               | auvegarder  |
|              | Vous n'avez plus besoin de<br>Supprimer le compte | e votre compte?                                                      |             |
|              |                                                   |                                                                      |             |

 Attento: Per i cambiamenti nel «Profilo» limitarsi a «cambiare il password».

 Si può «annullare il conto» solo se un'altra persona è registrata nel sistema.

#### 16

Primi passi 3

Importante: I dati dei ospedali e gli indicazioni relative alle persone di contatto devono essere riempite correttamente.

| Livraison Plausibilisati | on Données erronées | Relevé détaillé | Hôpital Profil | -             |         | Demo                | Spital 👻 |                                        |
|--------------------------|---------------------|-----------------|----------------|---------------|---------|---------------------|----------|----------------------------------------|
|                          |                     |                 | $\smile$       |               |         | Système tarifaire S | wissDRG  |                                        |
| Übersicht                | Demo Sp             | oital           |                |               |         |                     |          | Gli indicazione                        |
| Contact                  | Spital              |                 |                |               |         |                     |          | possono essere<br>attualizzate ad ogni |
|                          | Nom                 |                 |                | BUR           |         |                     |          | momento.                               |
|                          | Rue                 |                 |                | Туре          | K111    |                     | -        |                                        |
|                          | Code postale        |                 |                | Langue        | Deutsch |                     | -        |                                        |
|                          | Lieu                |                 |                |               |         |                     |          |                                        |
|                          | Canton              | Rem (RF)        | •              |               |         |                     |          |                                        |
|                          |                     |                 |                |               |         |                     |          |                                        |
|                          | Contact principal   |                 |                |               |         |                     |          | Aggiungere qui altri                   |
|                          | Direction           |                 |                |               |         |                     |          | persone di contatto.                   |
|                          | Suppléant           |                 |                |               |         |                     |          |                                        |
| 13/09/2017               |                     |                 |                | © SwissDRG SA |         |                     |          | 16                                     |

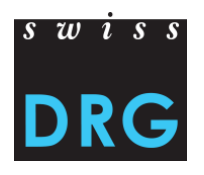

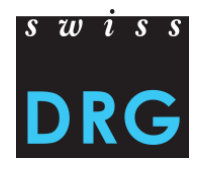

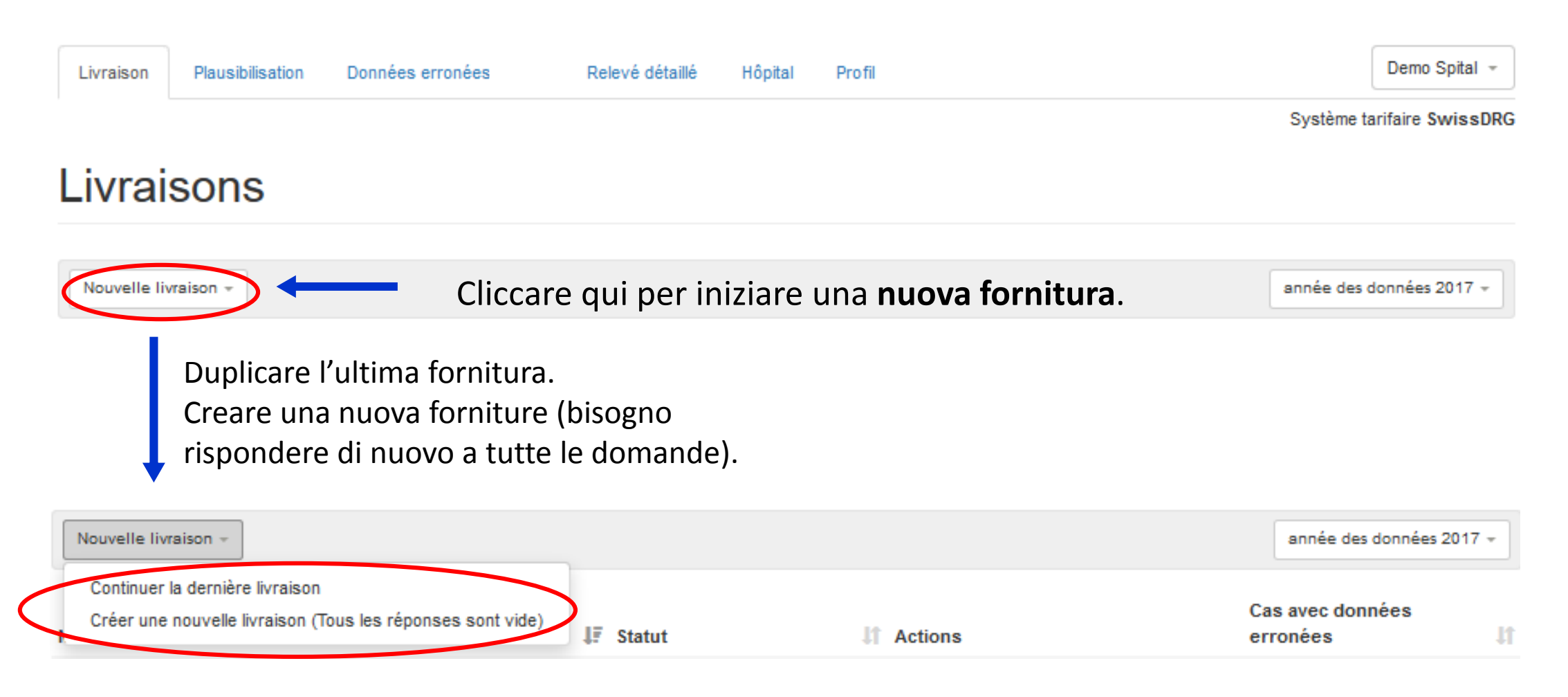

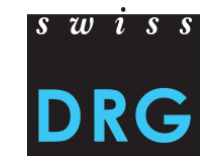

## Riempire il questionario prima della fornitura dei file.

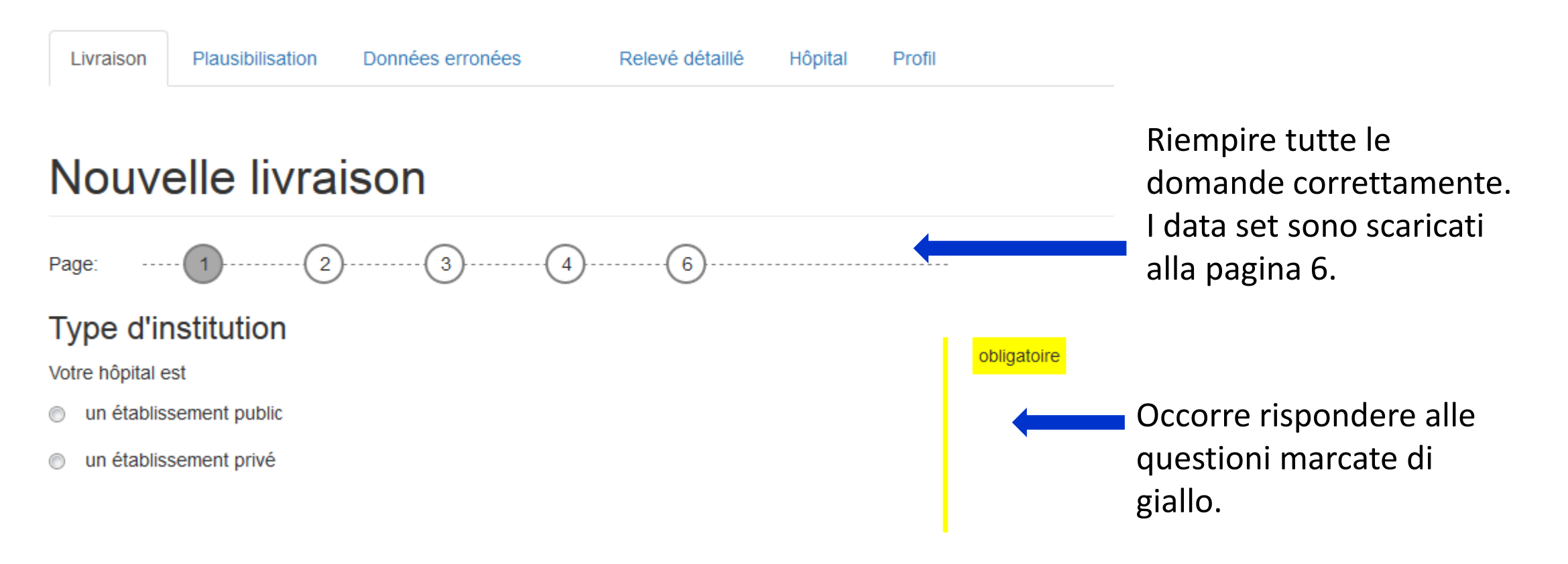

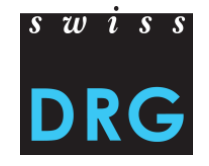

Le risposte alle questioni 1 a 5 sono state registrate.

Se arresta il processo qui, può continuare a qualsiasi momento a partire di questa tappa.

L'insieme dei dati può essere scaricato alla pagine 6.

réponses sauvegardées

 Page:
 1
 2
 3
 4
 6
 6
 6
 6
 6
 6
 6
 6
 6
 6
 6
 6
 6
 6
 6
 6
 6
 6
 6
 6
 6
 6
 6
 6
 6
 6
 6
 6
 6
 6
 6
 6
 6
 6
 6
 6
 6
 6
 6
 6
 6
 6
 6
 6
 6
 6
 6
 6
 6
 6
 6
 6
 6
 6
 6
 6
 6
 6
 6
 6
 6
 6
 6
 6
 6
 6
 6
 6
 6
 6
 6
 6
 6
 6
 6
 6
 6
 6
 6
 6
 6
 6
 6
 6
 6
 6
 6
 6
 6
 6
 6
 6
 6
 6
 6
 6
 6
 6
 6
 6
 6
 6
 6
 6
 6
 6
 6
 6
 6
 6
 6
 6

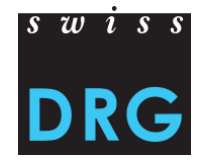

## I file SwissDRG:

- File della Statistica medica (file SM)
- File dei costi per caso (file CC)

### I file TARPSY:

- File della Statistica medica (file SM)
- File dei costi per caso (file CC, e possibile la fornitura in due diversi formati)
- File HoNOS/CA (file PH/PC, possibile per la fornitura dei dati 2017/2018, dopo solo con i codici CHOP nella statistica medica)
- File della diagnostica multiassiale (file PX)

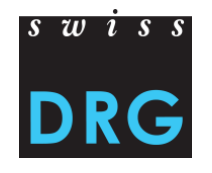

## 5 Validazione

Il test di validazione dei dati esamina se i requisiti minimi dei file sono soddisfatti. Se i file non soddisfano tali requisiti minimi non sarà possibile effettuare l'upload dei record di dati tramite l'interfaccia Web.

Il formato richiesto si trova qui :

SwissDRG: Documentazione per la rilevazione dei dati SwissDRG 2018 (dati 2017) > allegato B, o Documentazione per la verifica dei dati SwissDRG nell'anno in corso 2017 > allegato C

**TARPSY**: <u>Documentazione per la rilevazione dei dati 2018 (dati 2017)</u> > allegato A

Dopo avere scaricato l'insieme dei dati, apparisce la finestra seguente:

Lieferung gespeichert

 Neue Lieferung
 Datenjahr 2017 •

 Nummer
 If Datum
 If Status
 If Aktionen
 Fälle mit Datenfehlern

 495
 09.02.2017 - 17:00
 Validierung läuff
 I
 I

 13/09/2017
 © SwissDRG SA

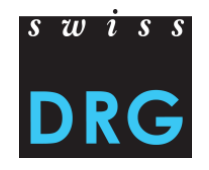

## 5 Validazione

## Fallimento della validazione- Interruzione della fornitura dei dati

| Livraison                        | Plausibilisation | Données erronées 0        | Relevé détaillé                         | Hôpital                     | Profil                                      |       | Demo                         | Spital 👻   |
|----------------------------------|------------------|---------------------------|-----------------------------------------|-----------------------------|---------------------------------------------|-------|------------------------------|------------|
|                                  |                  |                           |                                         |                             |                                             |       | Système tarifaire            | SwissDRG   |
| Livrais                          | sons             |                           |                                         |                             |                                             |       |                              |            |
| Nouvelle livrai                  | son 👻            |                           |                                         |                             |                                             |       | année des donné              | ées 2017 👻 |
| Numéro                           | 11               | Date                      | J.F. Statut                             |                             | 11 Actions                                  |       | Cas avec données<br>erronées | lt.        |
| 953                              |                  | 08. Sept 2017, 10:10 heur | e non valide                            |                             | i 🗸 🕨 🗖                                     |       | 0                            |            |
| Riceve p<br>notificaz<br>per ema | oi una<br>zione  | Votre livraison o         | contient des erreu<br>erung.swissdrg.or | urs. Pour vo<br>rg/fr/hospi | oir les erreurs:<br>tals/356/deliveries/953 | Voire | la validation                | Û          |

23

#### Validazione 5

## Errori possibile che possono portare a l'interruzione della fornitura dei dati:

I FID / chiavi primari sono discordanti ۲

Validation du contenu du fichier des coûts par cas

#### Ligne MX du fichier SM

Numero BUR scorretto

- le numéro BUR de votre hôpital est mais le numéro BUR dans la ligne MX du fichier SM est: Si vous souhaitez livrer pour un autre hôpital vous devez vous registrer avec un utilisateur qui appartient a l' autre hôpital
- I file non finiscono con «.txt» o «.dat» •

#### Terminaison du fichier coûts par cas en .txt ou .dat?

OK: Fichier CC termine sur ".txt" ou ".dat"

#### Formato scorretto .

#### Validation du contenu du fichier Honos

erreur dans fichier PH, ligne 2: erreur dans fichier \${data\_file\_type}, ligne 2: ligne PH a 19 colonnes au lieu de 21.

swiss

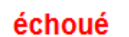

échoué

échoué

échoué

© SwissDRG SA

erreur dans fichier CC, ligne 2: Reference to MS file (Fallnummer) not found

# Attento: Errori nei casi possono portare direttamente a l'esclusione dei casi.

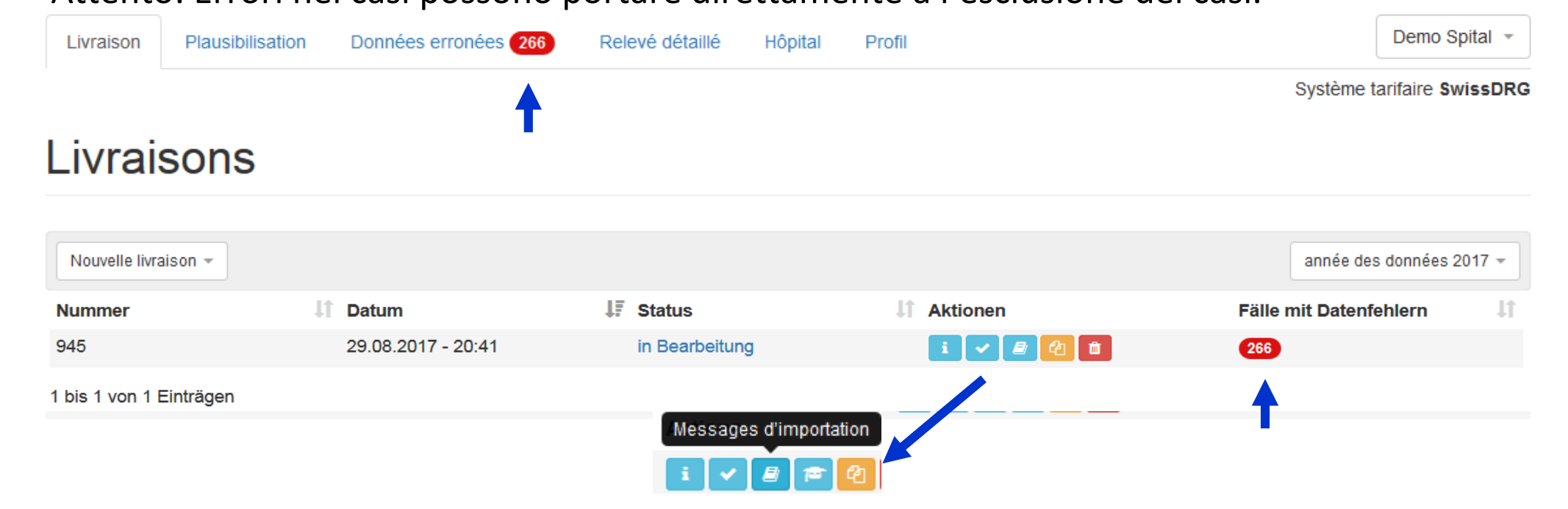

• Il numero di casi con errori sono indicati in cifri nel registro «casi con errori di dati» 266

© SwissDRG SA

• Se non ci sono errori nei dati, il numero d'errore è zero 💿

# 5 Validazione

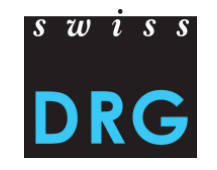

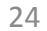

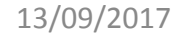

# 5 Validazione

## Attento: Errori nei casi possono portare direttamente a l'esclusione dei casi!

#### Demo Spital Données erronées 266 Relevé détaillé Livraison Plausibilisation Hôpital Profil Les cas concernés par cette Système tarifaire SwissDRG erreur ne sont pas utilisés pour Les patients 266 ne sont pas utilisés pour la plausibilisation donc pour l'évolution du système tarifaire! Veuillez tenir compte des messages signalés en rouge la plausibilisation donc pour l'évolution du système tarifaire! élémentsAffichage de l'élément 1 à 20 sur 53 éléments Afficher 20 Pour que ces cas puissent être pris en compte, l'erreur doit être 3 Suivant Dernier Précédent 2 Premier supprimée et les données doivent être de nouveau livrées. E Statut Message as concernés Non utilisé 1.2.V01: Muss ein Datum im Format JJJJMMTT oder JJJJMMTThh sein Non utilisé

• Se una variabile non corrisponde al formato della statistica medica, tutto il caso non sarà importato. Cioè questo caso non sarà utilizzato per il sviluppo del sistema tariffale.

© SwissDRG SA

- Sia attento al «stato». Se necessario scaricare il insieme di dati corretto.
- Cliccando su «casi interessati», vede i casi e gli errori al livello individuale.

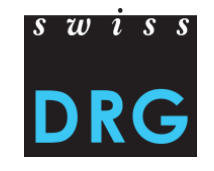

## 5 Validazione

## Attento: Errori nei casi possono portare direttamente a l'esclusione dei casi!

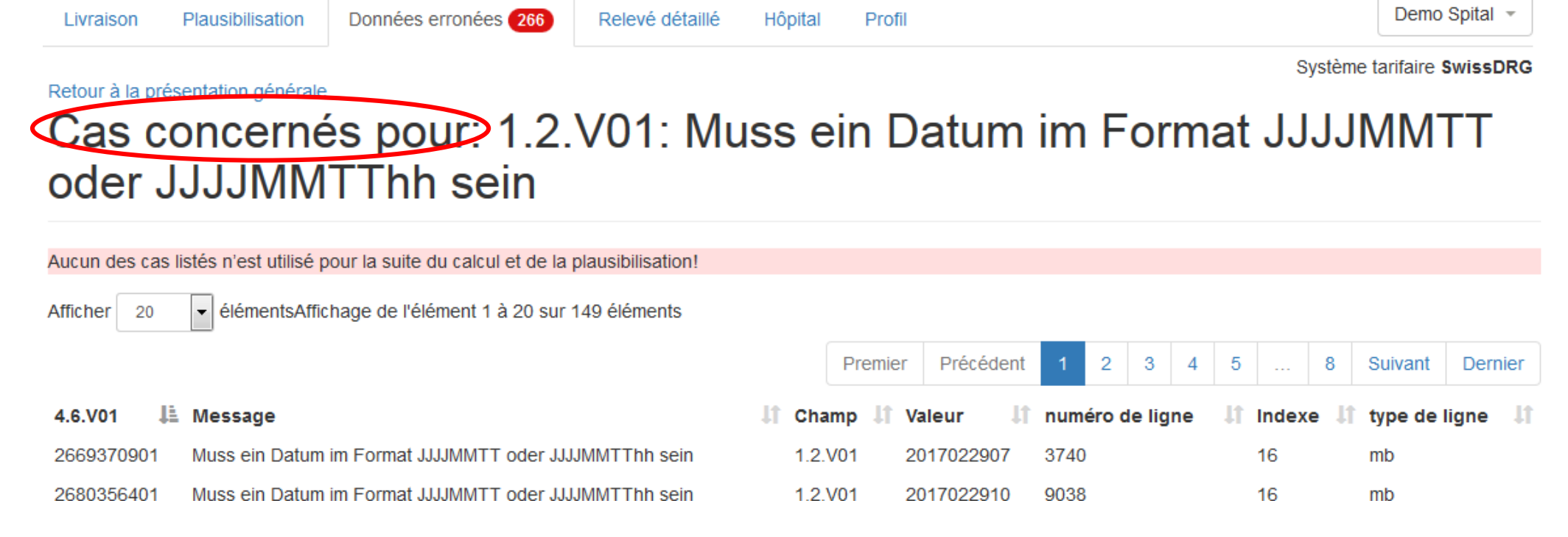

 Esempio: Nella variabile 4.6.V01, il valore «2017022907» del campo1.2.V01 non è corretto. Cioè il 29 febbraio non esiste nel 2017. Questo errore tocca il file MB sulla linea 3740 della statistica medica.

© SwissDRG SA

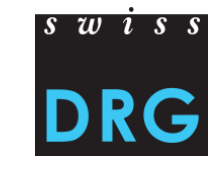

# 5.1 Fallimento della validazione – Proseguire la fornitur

Fallimento della valutazione, come proseguire?

Controllare il contenuto e il formato de l'insieme dei dati. Vedi:

SwissDRG: Documentazione per la rilevazione dei dati SwissDRG 2018 (dati 2017) > allegato B, o

Documentazione per la verifica dei dati SwissDRG nell'anno in corso 2017 > allegato C

**TARPSY**: <u>Documentazione per la rilevazione dei dati 2018 (dati 2017)</u> > allegato A

- $\rightarrow$  Adattare l'insieme dei dati.
- $\rightarrow$  Nuova fornitura de l'insieme dei dati.

# 5.1 Fallimento della validazione – Proseguire la fornitur

- Proseguire la fornitura per scaricare di nuovo l'insieme dei dati corretti
- Non è necessario riempire un altra volta le questioni del questionario.

| Livraison      | Plausibilisation | Données erronées 266   | Relevé détaillé | Hôpital | Profil | Demo Spital 👻                    |
|----------------|------------------|------------------------|-----------------|---------|--------|----------------------------------|
|                |                  |                        |                 |         |        | Système tarifaire SwissDRG       |
| Livrai         | sons             |                        |                 |         |        |                                  |
|                |                  |                        |                 |         |        |                                  |
| Nouvelle livra | aison 🔻          |                        |                 |         |        | année des données 2017 👻         |
| Numéro         | 1 Date           | <b>↓</b> ≣ Statut      | Jî A            | ctions  |        | Cas avec données<br>erronées 🛛 🎝 |
| 957            | 08. Se<br>heure  | ept 2017, 12:32 non va | lide            | i 🗸 🕨   | 0      | 0                                |
|                |                  |                        |                 |         |        | Continuer la livraison           |
|                |                  |                        |                 |         |        | i 🗸 🕨 🗖                          |

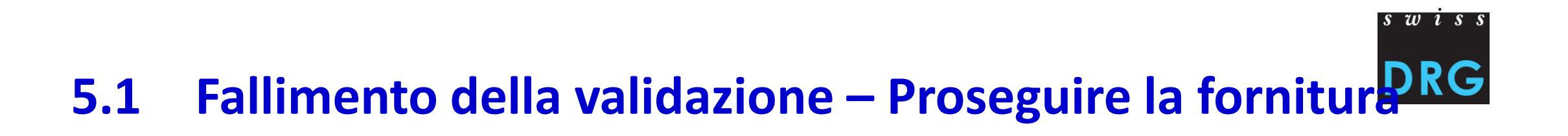

#### Le risposte ai questioni sono state registrate (pagine 6).

| Livraison                                                     | Plausibilisation                                | Données erronées               | Relevé détaillé         | Hôpital | Profil | Demo Spital 👻              |  |
|---------------------------------------------------------------|-------------------------------------------------|--------------------------------|-------------------------|---------|--------|----------------------------|--|
|                                                               |                                                 |                                |                         |         |        | Système tarifaire SwissDRG |  |
| réponses sa                                                   | auvegardées                                     |                                |                         |         |        |                            |  |
| Nouve                                                         | Nouvelle livraison                              |                                |                         |         |        |                            |  |
| Page: ····                                                    |                                                 | )(3)(4                         | 4)(5)                   | 6       |        | -                          |  |
| Veuillez télécha                                              | arger les jeux de donne                         | ées en les glissant dans les c | hamps prévus à cet éffe | et.     |        |                            |  |
| Jeu de données de la statistique médicale (jeu de données MS) |                                                 |                                |                         |         |        |                            |  |
| Extensions de jeu de données possibles: .txt, .dat, .zip      |                                                 |                                |                         |         |        |                            |  |
| Nous vou                                                      | s prions de tirer le fich<br>de cliquer pour le | ier dans ce champ ou<br>upload |                         |         |        |                            |  |

# 5.2 Successo della validazione

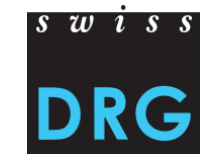

Una volta la validazione e la plausibilizzazione conclusi, riceve un email.

Les résultats de la plausibilisation sont prêts:

http://datenlieferung.swissdrg.org/fr/hospitals/356/deliveries/953/plausi results

Cette livraison a été téléchargée et validée pour la première fois le 08.09.2017 -

# 6 Plausibilizzazione (verifica dei dati)

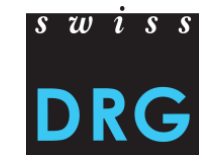

La fornitura è riuscita e i dati sono plausibilizzate.

# Livraisons

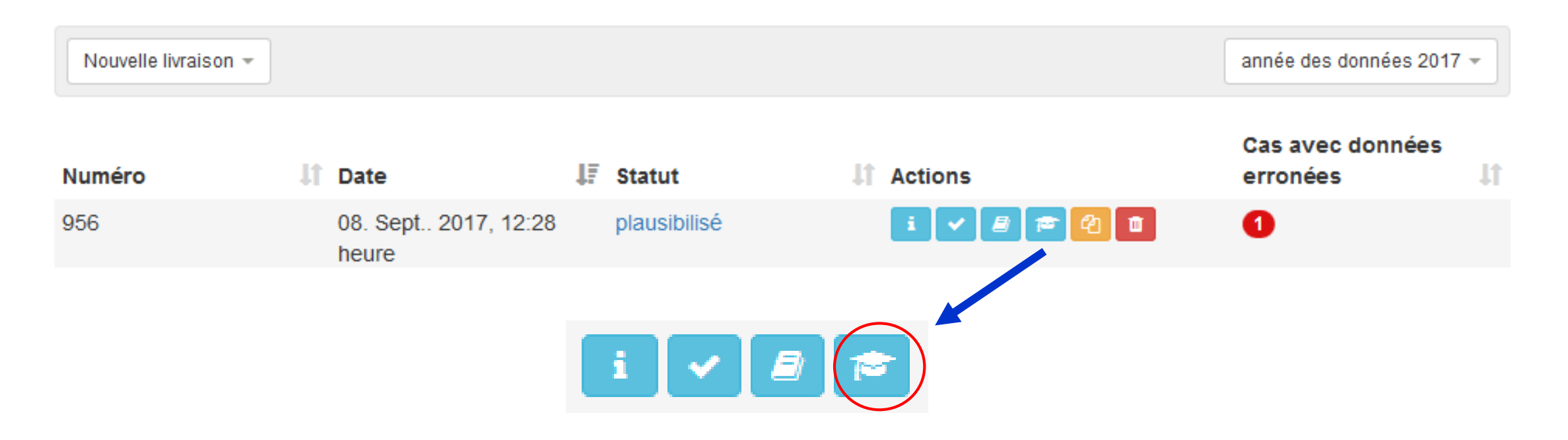

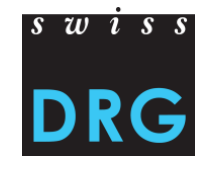

# 6 Plausibilizazzione

Descrizione della azioni possibili :

| i                                                                                                    | Vedere le risposte      | Per trovare le vostre risposte al questionario.                                                                     |
|----------------------------------------------------------------------------------------------------|-------------------------|----------------------------------------------------------------------------------------------------|
| <ul> <li>Image: A start of the start of the start of</li></ul> | Vedere la validazione   | Per vedere i risultati della validazione delle vostre dati.                                                         |
|                                                                                                    | Messaggi d'importazione | Certe variabili sono controllate se sono state raccolte correttamente secondo le variabile della statistica medica. |
| <b>*</b>                                                                                                    | Plausibilizzazioni      | Per vedere quanti casi non hanno passato un test preciso.                                                           |
| 仑                                                                                                    | Duplicare               | Per duplicare le vostre forniture.                                                                                  |
| â                                                                                                    | Cancellare la fornitura | Per cancellare una fornitura.                                                                                       |

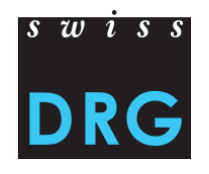

# 6 Plausibilizazzione

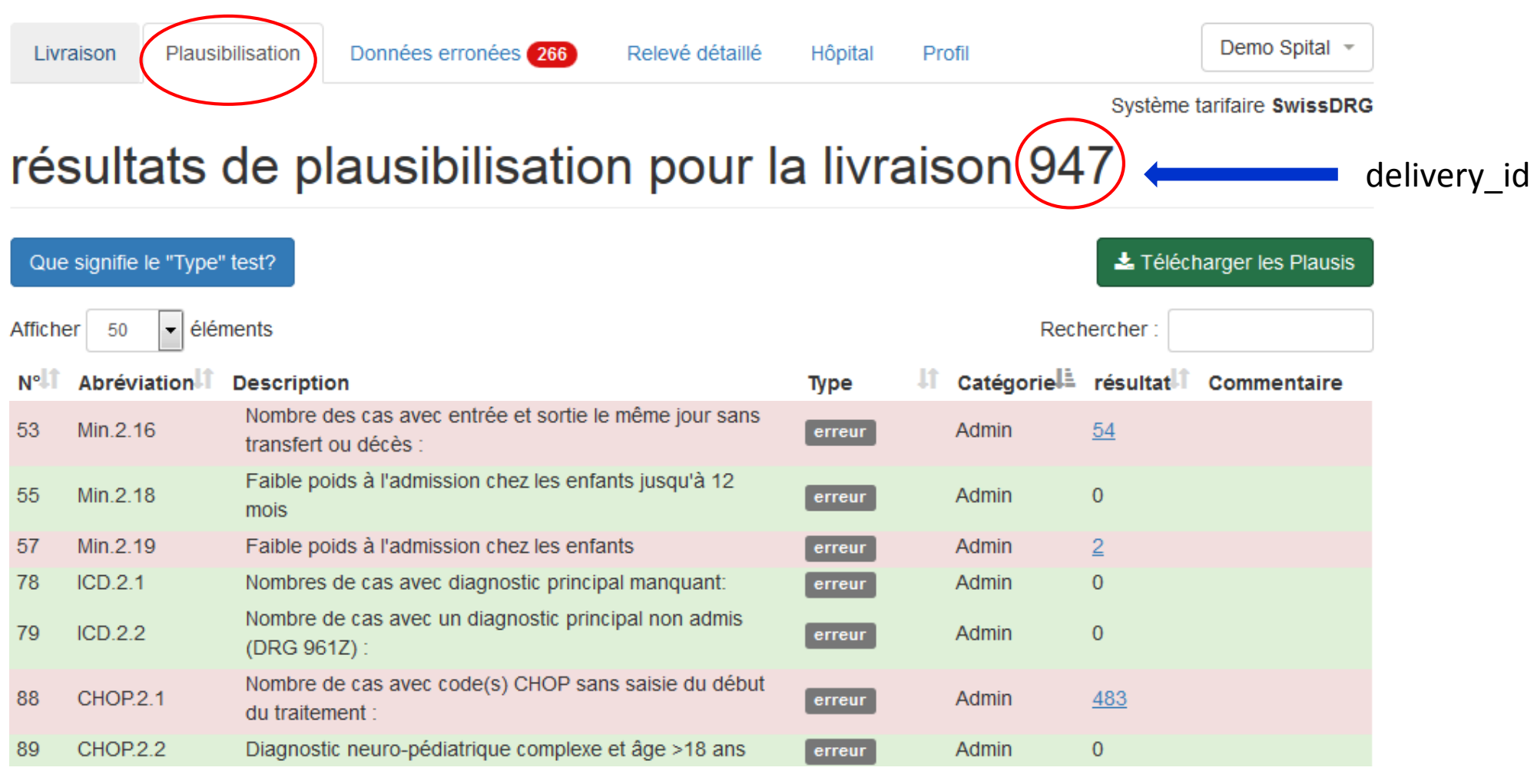

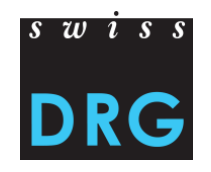

# 6 Plausibilizazzione – Test tipo

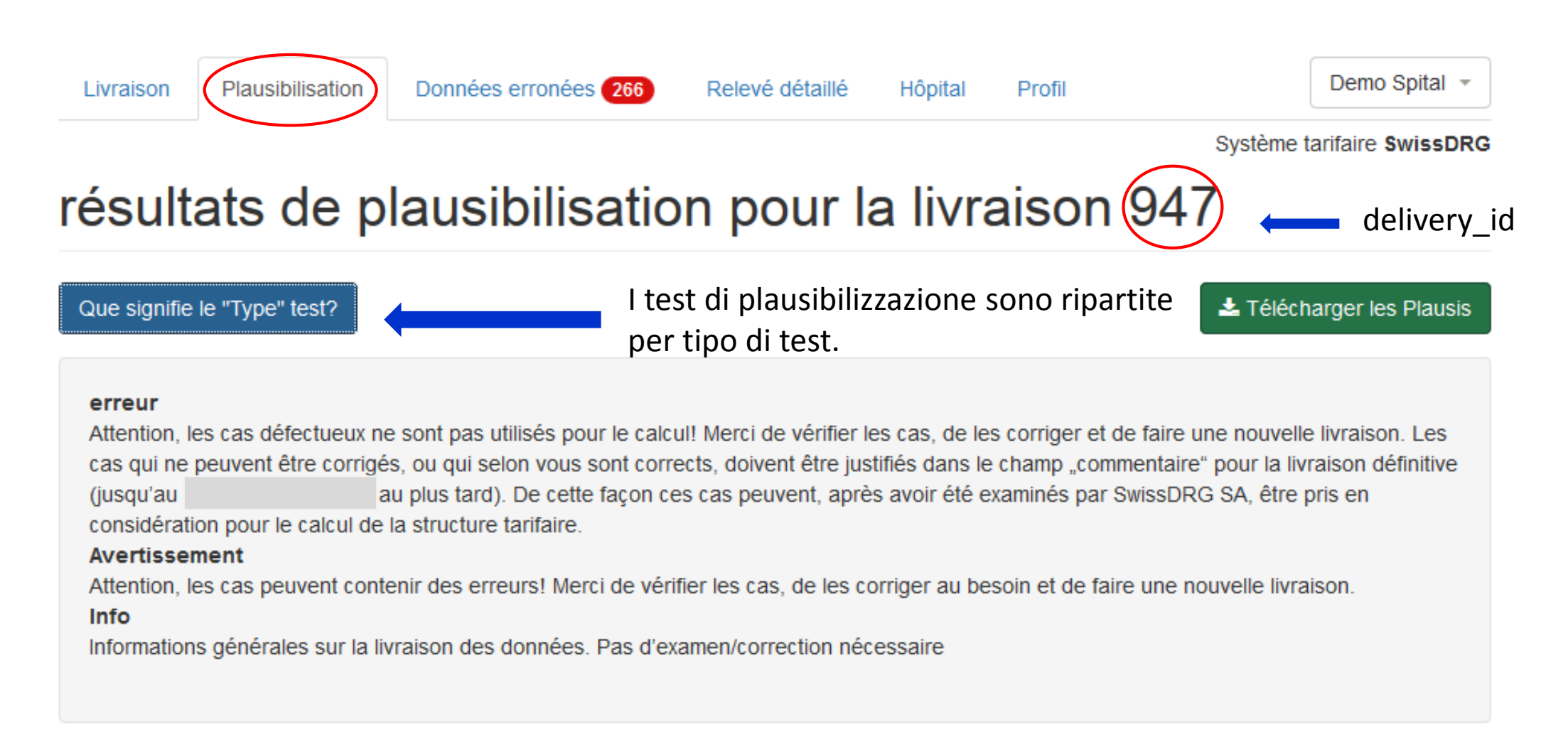

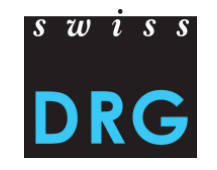

# 6 Plausibilizazzione – Ambito

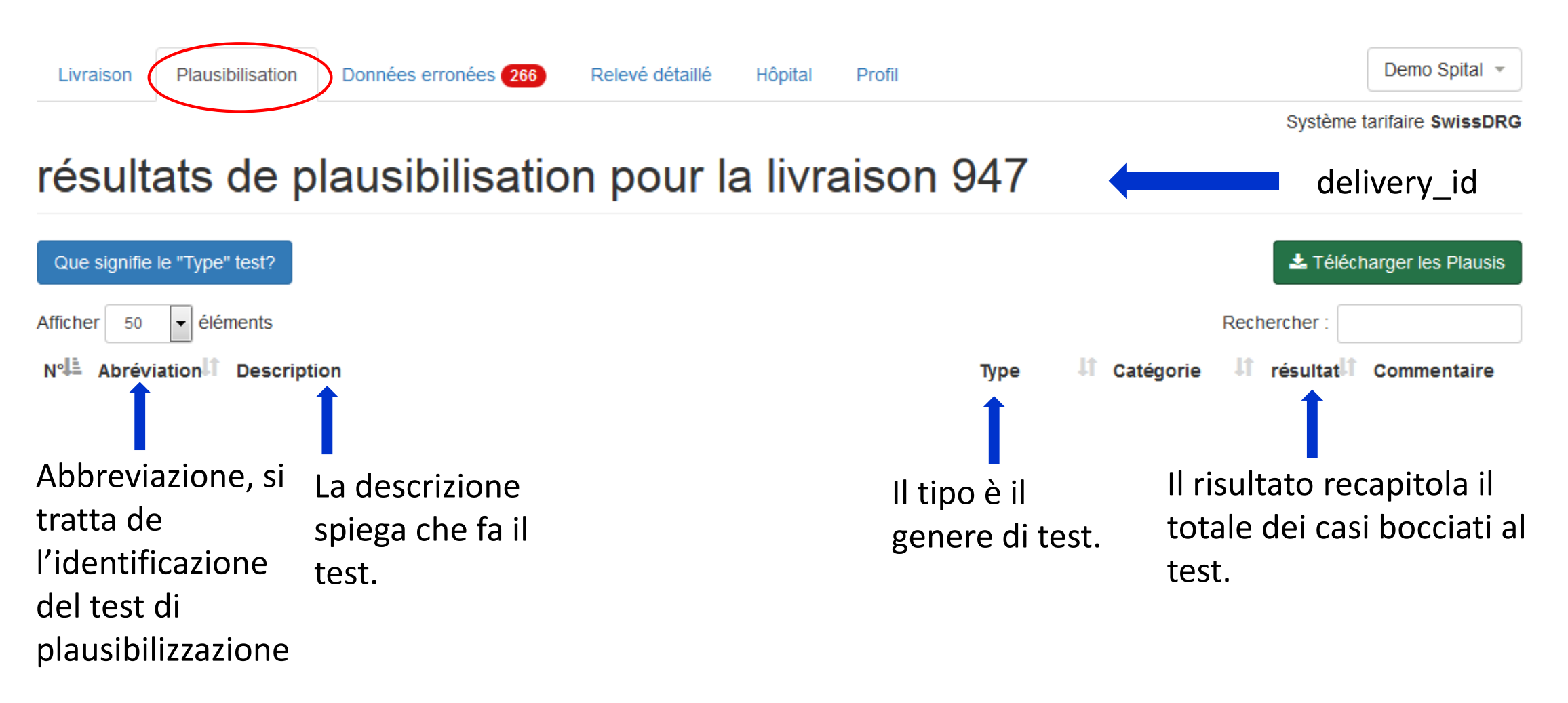

# Plausibilizazzione – Giustificazione al livello del caso

- Su ogni linea può inserire un commentario al livello del test.
- Questo commentario concerna l'insieme dei casi.

Nombre de cas avec coûts journaliers pour les corps médicaux (v14 + v26 selon le format SwissDRG ou v107 + v310 + v500 selon REKOLE®) < 10 CHF (pour le hôpitaux 194 t.aB.5.2 avec médecins agrégés prendre aussi en compte v15 + v16 selon le format SwissDRG-Format ou v106 + v108 selon REKOLE®). Nombre de cas avec coûts journaliers < 100 CHF. 172 t.FK.5.2 Nombres de cas avec coûts journaliers pour soins (v29 selon t.Pfl.5.1 192 le format SwissDRG ou v370 selon REKOLE®) < 50 CHF. Nombre de cas en division privée, semi-privée. 2 t.All.1.8 Nombre de cas avec amission avant la période du relevé t.All.1.10 162 (overlier).

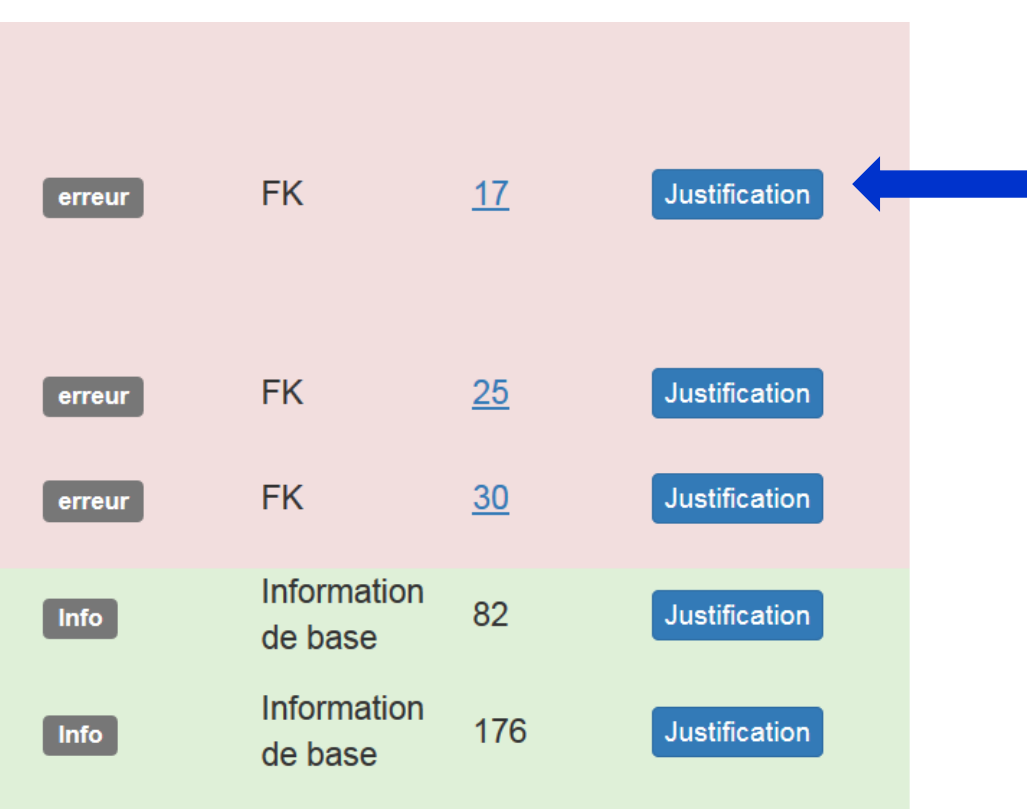

6

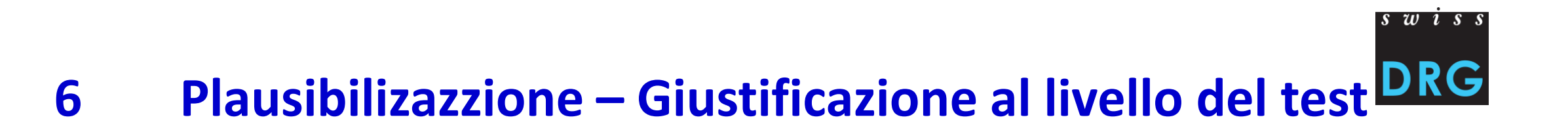

## Esempio: t.FK.5.2, numero di casi con costi giornalieri < 100 CHF

| 172 t.FK.5.2                        | Nombre de cas avec coûts journaliers < | 100 CHF. | erreur          | FK                    | <u>25</u> | Justification |
|-------------------------------------|----------------------------------------|----------|-----------------|-----------------------|-----------|---------------|
| Enregistrer la justificatio         | n *                                    |          |                 |                       |           |               |
| l<br>Nas do mosuro HoNOS d'admissio | sauvegarder Comment                    |          | Non di<br>comme | menticare<br>entario. | di conse  | ervare il     |

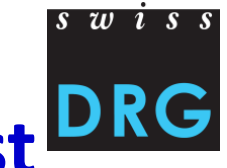

## Plausibilizazzione – Giustificazione al livello del test DRG 6

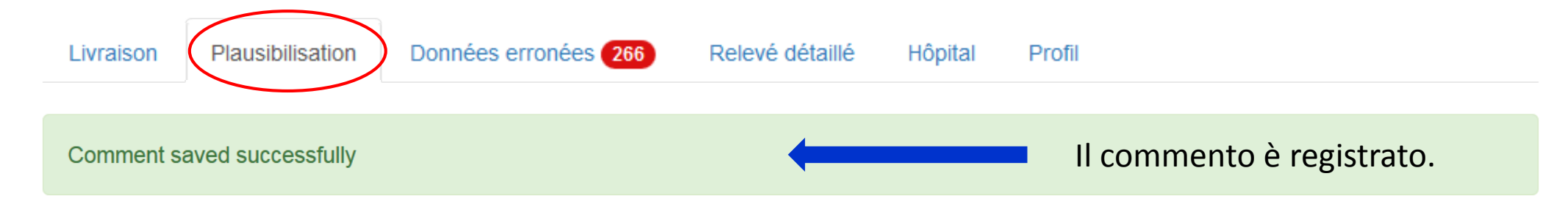

## résultats de plausibilisation pour la livraison 498

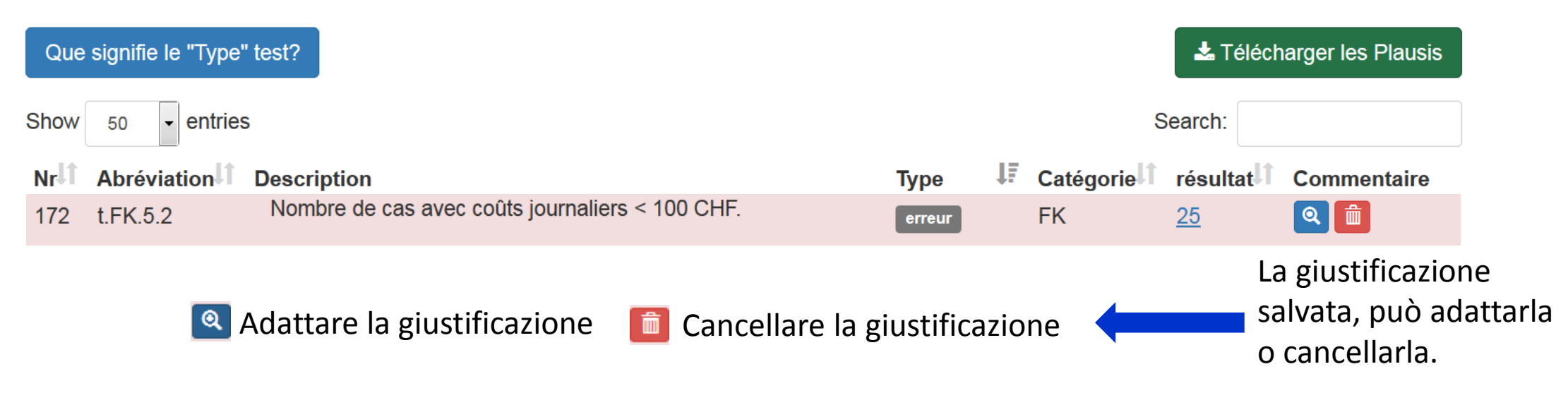

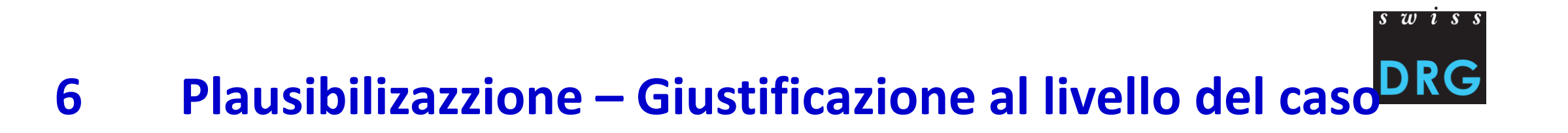

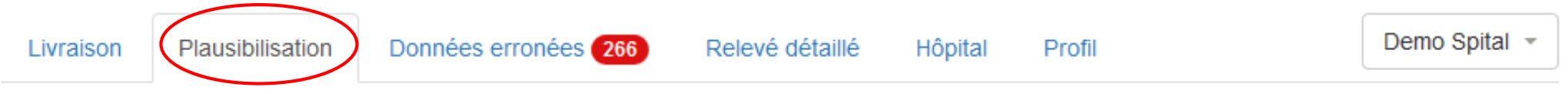

Système tarifaire SwissDRG

## résultats de plausibilisation pour la livraison 947

| Que signifie le "Type" test?                                 |        |           | 📥 Téléci  | harger les Plausis |
|--------------------------------------------------------------|--------|-----------|-----------|--------------------|
| Show 50 - entries                                            |        |           | Search:   |                    |
| Nr Abréviation Description                                   | Туре   | Catégorie | résultat  | Commentaire        |
| 172 t.FK.5.2 Nombre de cas avec coûts journaliers < 100 CHF. | erreur | FK        | <u>25</u> | Q 💼                |
|                                                              |        |           | T         |                    |

Esempio: t.FK.5.2, numero di casi con costi giornalieri < 100 CHF

Cliccando sul resultato di un test può inserire un commentario per FID (v46v01) al livello del caso.

# 6 Plausibilizazzione – Giustificazione al livello del caso

Livraison de'TEST TarpsyKlinik 498, aperçu de la plausibilisation

# résultats de plausibilisation pour t.FK.5.2

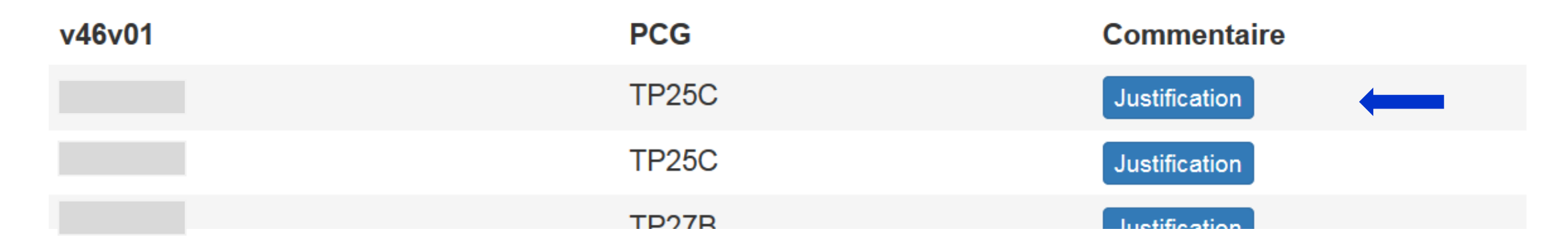

Esempio: t.FK.5.2, numero di casi con costi giornalieri < 100 CHF

- Inserire i <u>commentari</u> al livello del caso cliccando su giustificazione.
- Questo commentario riguarda soltanto il caso.

# 7 Contatto

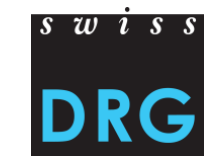

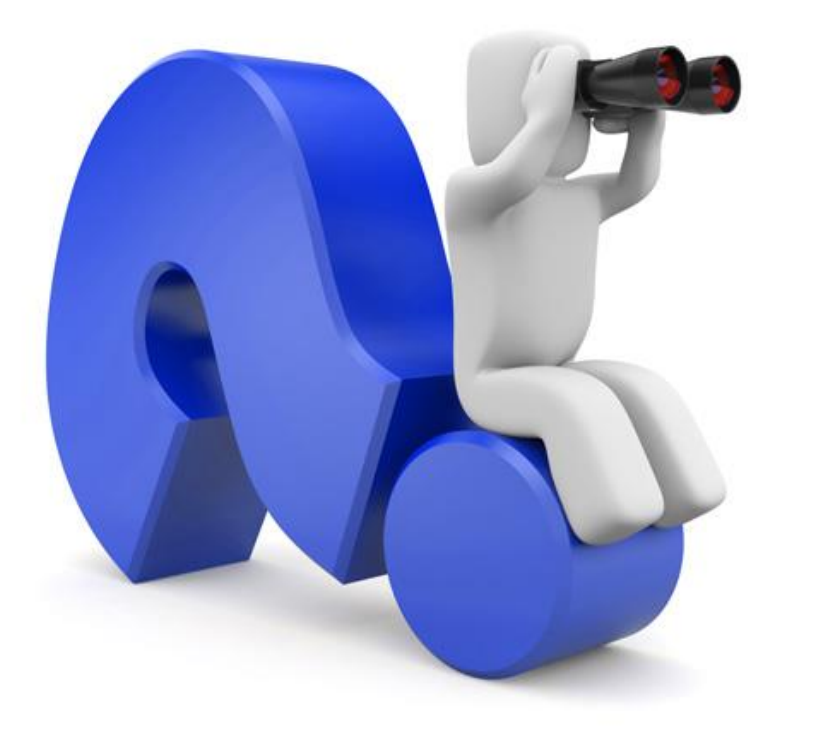

In caso di ulteriori domande, Vi preghiamo di non esitare a rivolgervi a

Ivan Jivkov (tedesco, inglese) +41 (0) 31 544 12 29 datenerhebung@swissdrg.org

Nadine Freind (tedesco, francese) +41 (0) 31 544 12 28 datenerhebung@swissdrg.org